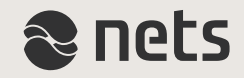

# **ÆNDRINGERNE I RA-PORTALEN**

- i forhold til de nye skærpede RA procedurer

Pr. 12. maj 2015

# Indholdsfortegnelse

På de følgende slides præsenteres de nye RA procedurer med skærmbilleder og beskrivelser:

| Indhold                                          | Slide |
|--------------------------------------------------|-------|
| De nye regler i korte træk – og mindre ændringer | 3     |
| Ændringer i Legitimer borger - #1-3              | 4-6   |
| Sådan fungerer cpr-spørgsmålene - #1-4           | 7-10  |
| Sådan underskriver vidne med NemID - #1-5        | 11-15 |
| Sådan underskriver vidne på blanket - #1-2       | 16-17 |
| Ændringer i Vedligehold NemID                    | 18    |

• Ændringer gældende fra 12. maj 2015 er markeret med blå skrift.

## De nye regler i korte træk

På grund af det stigende antal forsøg på svindel i forbindelse med udstedelse af NemID, er det besluttet at gennemføre en generel skærpelse af RA procedurerne og indføre krav om, at borgernes identitet bliver yderligere verificeret.

#### Ved bestilling af NemID betyder det, at;

 straksudstedelse altid kræver, at RA-medarbejderen kan få borgerens identitet bekræftet med cprspørgsmål eller et vitterlighedsvidne

#### Ved ændring af borgerens eksisterende NemID (Vedligehold NemID) betyder det, at;

- ændringer af borgerens nuværende NemID altid kræver, at RA-medarbejderen kan få borgerens identitet bekræftet med cpr-spørgsmål eller et vitterlighedsvidne
- rækkefølgen i proceduren er ændret, så legitimation og bekræftelse af borgerens identitet altid skal ske, inden ændringen igangsættes

#### Mindre ændringer;

- legitimationsformen: "Kriminalforsorgens identifikationsprocedure" er nu kun tilgængelig for RAmedarbejdere i Kriminalforsorgen
- kontrolspørgsmålene er blevet opdaterede og indeholder færre spørgsmål om borgerens børn
- det er ikke længere muligt at kopiere og indsætte informationer i felterne i RA-portalen

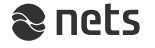

# Ændringer i Legitimer borger - #1

Skærmbilledet, som anvendes, når borgeren skal fremvise billedlegitimation, har fået nogle nye funktioner;

- fremviser borgeren et dansk pas eller kørekort, skal RA-medarbejder nu registrere pas- eller kørekortnummer i feltet "Pas/kørekortnummer"
- matcher det opgivne pas/kørekort-nummer med det oplyste cpr-nummer, fremkommer teksten "Borgers pas/kørekortnummer er bekræftet", øverst i de efterfølgende skærmbilleder
- er der derimod ikke et match, eller er passet eller kørekortet meldt savnet eller stjålet, fremkommer teksten "Borgers pas/kørekortnummer er ikke bekræftet."
- er det fremviste pas ikke dansk, markeres feltet "Pas/kørekort er ikke udstedt i Danmark" og pas/kørekort kan derfor ikke kontrolleres
- **HUSK** derfor **altid** at se dokumentation for det opgivne cpr-nummer

| Legitimationsform                                                                                                    |   |
|----------------------------------------------------------------------------------------------------|---|
| <ul> <li>Billedlegitimation</li> <li>Anden form for legitimation</li> </ul>                                                                                                    |   |
| Billedlegitimation                                                                                                    |   |
| Billedlegitimation – Vælg legitimation –                                                                                                    |   |
| Legitimationsform                                                                                                    |   |
| Billedlegitimation     Anden form for legitimation                                                                                                    |   |
| Billedegitimation                                                                                                    | ж |
| Billeðtegitimation Nationalt kørekort udstedt i et EU/EØS lan⊧ ✓ □ Pas/kørekort er ikke udstedt i Danmark. Pas/kørekortnummer                                                   |   |
| Leveringsform                                                                                                    |   |
| <ul> <li>Straksudlevering af nøglekort og midlertidig adgangskode (kræver bekræftelse af borgerens<br/>identitet)</li> <li>Forsendelse af nøglekort til cpr-adressen</li> </ul> |   |
| Tilbage OK                                                                                                    |   |

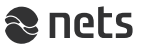

# Ændringer i Legitimer borger - #2

Skærmbilledet, som fremkommer ved valg af "Billedlegitimation", indeholder kun få ændringer;

- Borgerens mulighed for at vælge enten; [
  - "Straksudlevering af nøglekort og midlertidig adgangskode (kræver bekræftelse af borgerens identitet)" eller
  - "Forsendelse af nøglekort til cpr-adressen"

- Borgeren skal vælge, hvordan RA medarbejderen kan få bekræftet borgerens identitet, ved at;
  - Borgeren besvarer "Cpr-spørgsmål" eller
  - stiller med et "Vitterlighedsvidne", som underskriver med NemID
  - stiller med et "Vitterlighedsvidne", som underskriver en fysisk tro og love-erklæring

| ",                 | Legitimationsform                                                                                                    | P |
|--------------------|----------------------------------------------------------------------------------------------------|---|
|                    | <ul> <li>Billedlegitimation</li> <li>Anden form for legitimation</li> </ul>                                                                                                    |   |
|                    | Billedlegitimation                                                                                                    |   |
|                    | Billedlegitimation – Vælg legitimation –                                                                                                    |   |
|                    | Leveringsform                                                                                                    | N |
|                    | <ul> <li>Straksudlevering af nøglekort og midlertidig adgangskode (kræver bekræftelse af borgerens<br/>identitet)</li> <li>Forsendelse af nøglekort til cpr-adressen</li> </ul> |   |
| Leve               | ringsform                                                                                                    |   |
| ● St<br>id<br>○ Fo | aksudlevering af nøglekort og midlertidig adgangskode (kræver bekræftelse af borgerens<br>Intitet)<br>rsendelse af nøglekort til cpr-adressen                                   | J |
| Bek                | æftelse af identitet                                                                                                    |   |
|                    | or-spørgsmål<br>tterlighedsvidne (vidne underskriver med NemID)<br>tterlighedsvidne (vidne underskriver fysisk blanket)                                                         |   |
|                    | Tilbage OK                                                                                                    |   |

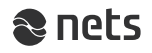

# Ændringer i Legitimer borger - #3

I skærmbilledet, som fremkommer ved valg af "Anden form for legitimation", er der kun én ændring;

- Borgeren skal vælge, hvordan RA medarbejderen kan få bekræftet borgerens identitet, ved at;
  - borgeren besvarer "Cpr-spørgsmål" eller
  - stiller med et "Vitterlighedsvidne", som underskriver med NemID
  - stiller med et "Vitterlighedsvidne", som underskriver en fysisk tro og love-erklæring

| Legitimer borger                                                                                                    |                            |         | 2  |
|----------------------------------------------------------------------------------------------------|----------------------------|---------|----|
| Der oprettes et nyt certifikat fo                                                                                                    | or 2310071969.             |         |    |
| Legitimationsform                                                                                                    |                            |         |    |
| <ul> <li>Billedlegitimation</li> <li>Anden form for legitimation</li> </ul>                                                                                  | n                          |         |    |
| Anden legitimationsform                                                                                                    |                            |         |    |
| Primær                                                                                                    | Vælg legitimation          | ~       |    |
| Sekundær                                                                                                    | Vælg Sekundær legitimation | ~       |    |
| Bekræftelse af identitet                                                                                                    |                            |         |    |
| <ul> <li>Cpr-spørgsmål</li> <li>Vitterlighedsvidne (vidne underskriver med NemID)</li> <li>Vitterlighedsvidne (vidne underskriver fysisk blanket)</li> </ul> |                            |         |    |
|                                                                                                    |                            | Tilbage | ОК |

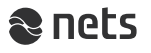

#### Sådan spørges borgeren og sådan markeres svarene i RA-portalen:

- Borgeren vælger at besvare cprspørgsmål
- RA-medarbejder beder borger om lov til at foretage opslag i cpr-registeret for at kunne stille cpr-spørgsmål
- Borger bekræfter
- RA-medarbejder klikker af i RA-portalen, at borgeren har givet sit samtykke
- RA-medarbejder slår op i cpr-registeret og finder svarene på de spørgsmål, som RA-portalen beder borgeren om at svare på
- Spørgsmålene i RA-portalen skal stilles og besvares enkeltvis af borgeren
- Svarene kontrolleres i cpr-registeret
- RA medarbejderen markerer hvilke spørgsmål, der besvares korrekt og hvilke der besvares forkert
- Alle spørgsmål skal besvares af borgeren

### Eksempel:

|           | Cpr-spørgsmål                                                                                                    |               |             |
|-----------|----------------------------------------------------------------------------------------------------|---------------|-------------|
|           | Har borger givet sit samtykke til, at du må slå op i cpr-registeret<br>for at verificere borgerens identitet?                       | $\rightarrow$ | 🗌 Ja        |
| ,         | Cpr-spørgsmål                                                                                                    | Korrekt       | Forkert     |
|           | Hvornår flyttede du til din nuværende adresse (angiv måned/år)?<br>Har du børn?<br>Hvor længe har du boet på din nuværende adresse? | ○<br>●<br>○   | ●<br>○<br>● |
|           | Tillægsspørgsmål                                                                                                    | Korrekt       | Forkert     |
|           | Såfremt du har børn, hvad hedder dit ældste barn?                                                                                   | 0             | 0           |
| $\square$ |                                                                                                    |               |             |
|           | Tilbag                                                                                                    | je            | ОК          |

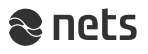

### Antal spørgsmål og metodikken bag:

- RA portalen viser 3 tilfældigt udvalgte spørgsmål, som bør kunne besvares ved opslag i cpr-registeret
- For hvert besvaret spørgsmål skal det markeres i RA-portalen, hvilke spørgsmål der er besvaret korrekt og hvilke der er besvaret forkert
- Hvis borgeren svarer korrekt på mindst 2 spørgsmål, kan udstedelsen eller ændringen til borgerens NemID fortsætte
- Svarer borgeren forkert på 2 spørgsmål, fremkommer der et tillægsspørgsmål
- Svarer borgeren forkert på 3 spørgsmål, stoppes udstedelsen eller ændringen
- og på skærmen fremkommer en fejlmeddelelse – (se næste slide)

### **Eksempel:**

| Cpr-spørgsmål                                                                                                    |        |         |             |
|----------------------------------------------------------------------------------------------------|--------|---------|-------------|
| Har borger givet sit samtykke til, at du må slå op i cpr-registeret<br>for at verificere borgerens identitet?                       |        |         | 🗌 Ja        |
| Cpr-spørgsmål                                                                                                    |        | Korrekt | Forkert     |
| Hvornår flyttede du til din nuværende adresse (angiv måned/år)?<br>Har du børn?<br>Hvor længe har du boet på din nuværende adresse? |        | 0<br>0  | •<br>0<br>• |
| Tillægsspørgsmål                                                                                                    |        | Korrekt | Forkert     |
| Såfremt du har børn, hvad hedder dit ældste barn?                                                                                   |        | 0       | 0           |
|                                                                                                    | Tilbag | e       | OK          |

### Fejlmeddelelse

 Kan borgeren ikke svare korrekt på mindst 2 spørgsmål, fremkommer denne fejlmeddelelse

| Cpr-spørgsmål er ikke besvaret korrek                                                                                                    | ct                                     |
|----------------------------------------------------------------------------------------------------|----------------------------------------|
| Borger har ikke svaret korrekt på 2 cpr-spørgsmål og kan derfor ikke<br>denne form for identifikation.                                                                     | e få NemID med                         |
| Hvis dette skyldes en fejl, kan bestillingen startes forfra.                                                                                                    |                                        |
| Det er muligt i stedet at anvende et vidne til at bekræfte borgers iden<br>dog være opmærksom på, at vidnet skal have billedlegitimation og s<br>en tro og love-erklæring. | ititet. Borger skal<br>kal underskrive |
|                                                                                                    | Til forsiden                           |

- Udstedelsen eller ændringen må stoppes og borgeren må i stedet stille med et vitterlighedsvidne
- Det er ikke tilladt at starte forfra med nye cprspørgsmål til samme borger, medmindre dette skyldes en hændelig fejl

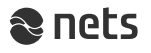

Cpr-spørgsmål kan godt besvares korrekt, selvom svaret er "ukorrekt" eller afkræftende

### **Eksempel 1:**

- Spørgsmålet: "Hvor gammel er din ældste datter?"
- Borgeren svarer: "Jeg har ingen datter!"
- I cpr-registeret fremgår det, at borgeren ingen datter har
- Borgerens svar er altså korrekt i dette tilfælde, selvom svaret ikke siger noget om datterens alder

### **Eksempel 2:**

- Spørgsmålet: "Hvornår blev du gift med din mand/hustru?"
- Borgeren svarer: "Jeg er ikke gift." eller "Jeg er fraskilt."
- I cpr-registeret fremgår det, at borgeren ikke er gift eller er fraskilt
- Borgerens svar er altså korrekt i dette tilfælde, selvom svaret ikke er en dato

### **Eksempel 3:**

- Spørgsmålet: "Hvad hedder din far?"
- Borgeren svarer: "Jeg kender ikke min far."
- i cpr-registeret fremgår det, at faderen er ukendt
- Borgerens svar er altså korrekt i dette tilfælde, selvom svaret ikke er et navn

- Borgeren vælger at stille med et vitterlighedsvidne
- RA-medarbejder spørger vidnet, om han/hun er indforstået med
  - at skrive under på en tro og love-erklæring om, at borgeren er den person, som vedkommende siger, at han/hun er
  - at fremvise billedlegitimation for sig selv som vidne
  - at få registreret sit NemID nummer, sit navn, fødselsdato og typen af forevist billedlegitimation
- Herefter spørger RA-medarbejderen om vidnet har NemID og sikrer sig, at der er en tilgængelig computer i nærheden, hvor vidnet kan logge ind på nemid.nu
- Hvis dette er tilfældet, markerer RA-medarbejderen "Vitterlighedsvidne (vidne underskriver med NemID"

| Bekræftelse af identitet                                                                                                    |         |    |
|----------------------------------------------------------------------------------------------------|---------|----|
| <ul> <li>Cpr-spørgsmål</li> <li>Vitterlighedsvidne (vidne underskriver med NemID)</li> <li>Vitterlighedsvidne (vidne underskriver fysisk blanket)</li> </ul> |         |    |
|                                                                                                    | Tilbage | OK |

• **OBS** - det er **kun** borgere med NemID med et OCES certifikat, som kan være vitterlighedsvidne

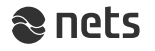

- RA-medarbejder noterer vidnets fulde navn, cpr-nummer, nøglekortnummer og vælger den foreviste billedlegitimation
- Inden RA-medarbejder trykker "OK", er det vigtigt, at vidnet er klar til at logge ind i Selvbetjening på nemid.nu

- Når vidnet er klar til at logge ind på nemid.nu, klikker RA-medarbejder på "OK"
- RA-medarbejder bliver herefter bedt om at afvente, at vidnet får gennemført den elektroniske underskrift af tro og love-erklæringen i Selvbetjeningen på nemid.nu

#### Eksempel:

|                                                                                                    | $1/\sqrt{\sqrt{\sqrt{\sqrt{\sqrt{\sqrt{\sqrt{\sqrt{\sqrt{\sqrt{\sqrt{\sqrt{\sqrt{\sqrt{\sqrt{\sqrt{\sqrt{\sqrt{$ |
|----------------------------------------------------------------------------------------------------|----------------------------------------------------------------------------------------------------|
| Vitterlighedsvidne                                                                                                    |                                                                                                    |
| Informationer om vidnet                                                                                                    |                                                                                                    |
| Fulde navn                                                                                                    |                                                                                                    |
| Mindst et af nedenstående felter skal udfyldes.                                                                                                    | NK                                                                                                    |
| Cpr-nummer                                                                                                    |                                                                                                    |
| Nøglekortnummer                                                                                                    |                                                                                                    |
| Forevist billedlegitimation                                                                                                    |                                                                                                    |
| Vælg legitimation                                                                                                    |                                                                                                    |
| Bemærk at vidnet skal logge ind i selvbetjening på nemid.nu og signere umiddelbart efter du har<br>klikket OK. Sørg for at en pc eller lign. er til rådighed. |                                                                                                    |
| Tilbage OK                                                                                                    |                                                                                                    |

| Afvent vidne                                                                                                    |          |
|----------------------------------------------------------------------------------------------------|----------|
| Du har nu oprettet en forespørgsel om at Vincent Petersen signerer på tro og love. Du                                                                                                    | skal nu: |
| Bede vidnet om at logge på selvbetjeningen på nemid.nu                                                                                                    |          |
| <ul> <li>Bede vidnet om at tinde linket "Vidne" i venstremenuen og følge instrukserne på side<br/>Når vidnet fortæller dig, at signeringen er genemført, skal du klikke på "Opdator". Når</li> </ul> | an       |
| signeringsteksten vises, kan du klikke på OK og gennemføre resten af betjeningen.                                                                                                    |          |
| Annuller                                                                                                    | Opdater  |

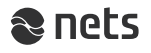

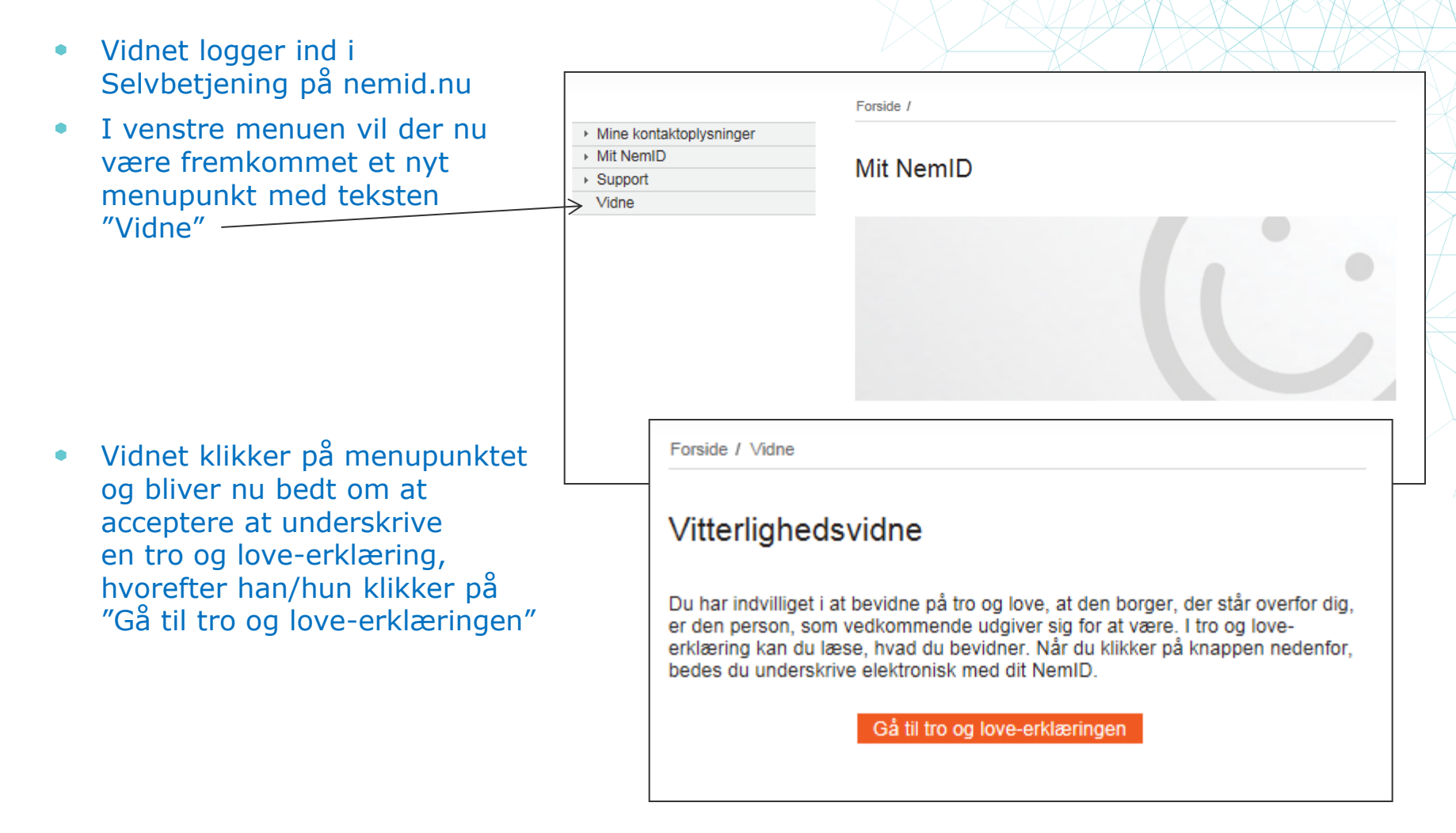

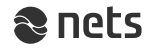

 På skærmen fremkommer nu en dialogboks med en tro og love-erklæring, som vidnet skal underskrive elektronisk ved at logge ind med sit NemID

Eksempel:

 Når underskriften er gennemført, bekræftes den og vidnet bliver bedt om at give RA-medarbejderen besked:

Forside / Vidne Du har underskrevet som vidne

Du har bekræftet borgerens identitet og nu beder vi dig:

- Logge af, hvis du har brugt en offentlig pc af hensyn til din egen sikkerhed.
- · Fortælle medarbejderen i borgerservice, at du har underskrevet elektronisk.

Tak for hjælpen.

 Vidnet vil i sin hændelseslog herefter kunne se en registrering

**Eksempel:** 

### I ro og love-erklæring

Undertegnede erklærer på tro og love, at jeg personligt kender ansøger Lene Andersen med cpr-nummer 231007-1969, der er ved at få udstedt eller få foretaget ændringer til sit NemID, og jeg kan bevidne, at den person, der står overfor mig er den, som vedkommende udgiver sig for at være.

Jeg er indforstået med, at det er strafbart at afgive en urigtig tro og love-erklæring over for en offentlig myndighed, og at dette er underlagt fængselsstraf i op til 2 år i henhold til straffelovens § 161.

Jeg er indforstået med, at mit NemID-nummer registreres af Nets DanID som dokumentation for at ieg har bevidnet

| Bruger-id          |   | [말] Print |
|--------------------|---|-----------|
|                    | ? |           |
| Adgangskode        |   |           |
|                    | ? |           |
| Glemt adgangskode? |   |           |
| Næste Afbryd       |   | nem id    |

| Fra 07.05<br>< Før Efter > | .2014 Til 07.05.2015 📰                                     | Gå til dato Vis detalje | r |
|----------------------------|------------------------------------------------------------|-------------------------|---|
| Dato                       | Hændelse                                                   | Tjenesteudbyder Agent   |   |
| 07.05.2015<br>23:15        | Bevidnet identiet for Lene<br>Andersen, 23.10.1907.        | DanID                   |   |
| 05.05.2015<br>14:03        | Forsendelsesadressen er ændret til<br>folkeregisteradresse |                         |   |

- Vidnet giver RA-medarbejderen besked om, at tro og loveerklæringen nu er underskrevet og at processen kan fortsætte
- RA-medarbejderen klikker derfor på "Opdater", hvorefter flg. besked bekræfter at tro og love-erklæringen er underskrevet af vidnet

#### Eksempel:

 RA-medarbejderen klikker "OK" og udstedelses- eller vedligeholdelsesprocessen kan nu fortsætte

#### Afvent vidne

Du har nu oprettet en forespørgsel om at Vincent Petersen signerer på tro og love. Du skal nu:

- · Bede vidnet om at logge på selvbetjeningen på nemid.nu
- · Bede vidnet om at finde linket "Vidne" i venstremenuen og følge instrukserne på siden

Når vidnet fortæller dig, at signeringen er gennemført, skal du klikke på "Opdater". Når signeringsteksten vises, kan du klikke på OK og gennemføre resten af betjeningen.

### Tro og love-erklæring

Undertegnede erklærer på tro og love, at jeg personligt kender ansøger Lene Andersen med cprnummer 231007-1969, der er ved at få udstedt eller få foretaget ændringer til sit NemID, og jeg kan bevidne, at den person, der står overfor mig er den, som vedkommende udgiver sig for at være.

Jeg er indforstået med, at det er strafbart at afgive en urigtig tro og love-erklæring over for en offentlig myndighed, og at dette er underlagt fængselsstraf i op til 2 år i henhold til straffelovens § 161.

Jeg er indforstået med, at mit NemID-nummer registreres af Nets DanID, som dokumentation for, at jeg har bevidnet ovennævnte ansøgers identitet.

Annuller

OK

## Sådan underskriver vidne på blanket - #1

- Borgeren vælger at stille med et vitterlighedsvidne
- Vidnet skal være fyldt 15 år
- Har vidnet ikke NemID, kan vidnet underskrive en papirbaseret tro og love-erklæring
- RA-medarbejder spørger vidnet, om han/hun er indforstået med
  - at skrive under på en tro og love-erklæring om, at borgeren er den person, som vedkommende siger, at han/hun er
  - at fremvise billedlegitimation for sig selv som vidne
  - at få registreret sit navn, fødselsdato og typen af forevist billedlegitimation
- RA-medarbejderen markerer "Vitterlighedsvidne (vidne underskriver fysisk blanket"

| Bekræftelse af identitet                                                                                                    |         |    |
|----------------------------------------------------------------------------------------------------|---------|----|
| <ul> <li>○ Cpr-spørgsmål</li> <li>&gt; Vitterlighedsvidne (vidne underskriver med NemID)</li> <li>○ Vitterlighedsvidne (vidne underskriver fysisk blanket)</li> </ul> |         |    |
|                                                                                                    | Tilbage | OK |

- RA-medarbejder udfylder tro og love-erklæringen med oplysninger om borgeren, og beder vidnet om at skrive under på blanketten
- Vidnet skriver under på blanketten
- RA-medarbejder journaliserer og opbevarer tro og love-erklæringen i eget sagssystem

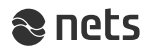

## Sådan underskriver vidne på blanket - #2

| • | Når vidnet har skrevet under på tro |
|---|-------------------------------------|
|   | og love-erklæringen                 |

 RA-medarbejderen klikker af i RAportalen, at vidnet har underskrevet tro og love-erklæringen

| Vitterlighedsvidne                                                                                                  |            |
|----------------------------------------------------------------------------------------------------|------------|
| Har vidnet skrevet under på at have identificeret borgeren og at<br>vidnets personlige informationer bliver logget? | st 🗆       |
| Informationer om vidnet                                                                                             |            |
| Fulde navn       Fødselsdato       Forevist billedlegitimation                                                      |            |
|                                                                                                    | Tilbage OK |

| [Ansøgers navn]                                                   |                                                                    |                                                                                        |
|-------------------------------------------------------------------|--------------------------------------------------------------------|----------------------------------------------------------------------------------------|
| med cpr-nummer:<br>udstedt NemID, og jeg k<br>vedkommende udgiver | an bevidne, at den person, der<br>sig for at være.                 | , der er ved at få<br>står overfor mig er den, som                                     |
| Jeg er indforstået med,<br>offentlig myndighed, og<br>§ 161.      | at det er strafbart at afgive en<br>at dette er underlagt fængsels | urigtig tro og love-erklæring over for<br>sstraf i op til 2 år i henhold til straffelo |
| Jeg er indforstået med,<br>af Nets DanID, som dok                 | at mit fulde navn, fødselsdato<br>umentation for, at jeg har bevid | og typen af billedlegitimation registre<br>dnet ovennævnte ansøgers identitet.         |
| Dato:                                                             |                                                                    |                                                                                        |
|                                                                   |                                                                    |                                                                                        |

Tro og love-erklæring

- RA-medarbejder noterer vidnets fulde navn, fødselsdato og vælger den foreviste billedlegitimation
- Herefter kan udstedelses- eller vedligeholdelsesprocessen fortsætte

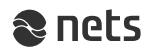

## Ændringer i Vedligehold NemID

- Vælg "Vedligehold NemID" i menuen
- Indtast borgerens cpr-nummer
- Bed borgeren bekræfte sin identitet ved brug af cpr-spørgsmål eller et vitterlighedsvidne
- Når RA-medarbejderen har fået bekræftet borgerens identitet, kan den ønskede handling vælges i menuen

| V | edligehold NemID                        |
|---|-----------------------------------------|
| N | lemID med nøglekort eller blindeløsning |
| U | ldlever nøglekort                       |
| S | kift løsningstype                       |
| S | pær nøglekort                           |
| U | ldlever og spær midlertidig adgangskode |
| N | IemID identitetsoplysninger             |
| R | lediger oplysninger                     |

 Herefter kan den sædvanlige procedure fortsætte

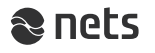